## 機關管理者如何幫機關同仁設定系統權限 110/11/12

- 進入「TAIPEION 入口網」後,選取左側選單中「入口網管理」>>「系統 設定」>>「帳號權限管理」。
- 2. 可以善用查詢功能查到要設定之人員。
- 3. 點選人員左側 🤛 之「系統授權」按鈕。

| SP TA                                                                                                    | IPEION     |        |    |            |                |      |           | ×         | Q0 D-     |   |
|----------------------------------------------------------------------------------------------------|------------|--------|----|------------|----------------|------|-----------|-----------|-----------|---|
| 首頁                                                                                                    | <u>ش</u> < | 帳號權限管理 | 2. |            |                |      |           |           |           |   |
|                                                                                                    |            | 简单入语则  | 李信 | ₩ 💽 全部 ¥ 🔹 | 1.04           |      |           |           | + 新塔   更多 |   |
| 常用素統                                                                                                    |            |        | 拖送 | 姓名         | H m            | 權限狀態 | 修改日期      | 操作纪錄      | 功司 未統符權   | ٦ |
| 行政作業                                                                                                    |            |        |    | <b>非</b> 相 | 研發中心           | 此用   | 110/08/19 | 110/08/19 | 人口 未約改座   | 1 |
| 研究便氏                                                                                                    |            |        |    |            |                |      |           |           |           | 4 |
| 式 a11.82 79                                                                                                    |            |        |    |            |                |      |           |           | 3.        |   |
| 人士取用<br>B→R22 44.75                                                                                                    |            |        |    |            |                |      |           |           |           |   |
| MIESHERN<br>Michaelen                                                                                                    |            |        |    |            |                |      |           |           |           |   |
| 第上面/H                                                                                                    |            |        |    |            |                |      |           |           |           |   |
| SUCCESSION OF COMPANY OF COMPANY |            |        |    |            |                |      |           |           |           |   |
| 100101419                                                                                                    |            |        |    |            |                |      |           |           |           |   |
|                                                                                                    |            |        |    |            |                |      |           |           |           |   |
| 布告欄                                                                                                    |            |        |    |            |                |      |           |           |           |   |
|                                                                                                    | 1.         |        |    |            |                |      |           |           |           |   |
| 人口網管理                                                                                                    |            | 1      |    |            |                |      |           |           |           |   |
| 系統設定                                                                                                    | ^          |        |    |            |                |      |           |           |           | 4 |
| 帕波權相管理                                                                                                    |            |        |    | 1 #        | 用約:1 % 再算数: 10 |      |           |           |           |   |
|                                                                                                    |            | ·      |    | _          |                |      |           |           |           |   |

- 4. 點開後,選取「個人權限設定」頁籤。
- 5. 設定各應用系統可檢視權限。

| 系統授權                                                                                                    | ×                                                                                                    |
|----------------------------------------------------------------------------------------------------|----------------------------------------------------------------------------------------------------|
| 4. 權限總覽 個人權限設定                                                                                                    | 快速權限設定 💷 🗸 套用                                                                                                    |
| <ul> <li>- 系統列表</li> <li>- 一行政作業</li> <li>- 一新公文</li> <li>- 一節能填報</li> <li>- 一 電子公務</li> <li>- 一法律事務管理</li> </ul> | <ul> <li>○無 ○ 一般使用者</li> <li>○無 ○ 一般使用者</li> <li>○無 ○ 一般使用者</li> <li>○無 ○ 一般使用者</li> <li>○無 ○ 一般使用者</li> <li>○無 ○ 一般使用者</li> <li>○無 ○ 一般使用者</li> </ul> |
| - ● 無紙會議<br>- ● 會議室管理<br>- ● 電子公報<br>- ● 數位表單平台                                                                   | <ul> <li>無 ○ - 般使用者</li> <li>無 ○ - 般使用者</li> <li>無 ○ - 般使用者</li> <li>無 ○ - 般使用者</li> <li>通 ○ - 般使用者</li> </ul>                                         |

 請被設定人員(實際使用者)點擊登出後等待1分鐘再登入即可看到系統權限(需實 際點選登出鈕,僅關閉不會發生作用)。

|                   | 5 🗐 1 💿 0 🖂 1 杜柏龍                                               |  |  |  |  |  |
|-------------------|-----------------------------------------------------------------|--|--|--|--|--|
|                   | 杜柏龍                                                             |  |  |  |  |  |
| <b>6</b> 〕<br>我有記 | 教育局-資訊教育科<br>◎ 02-27208889-1233 ○ edu_ict.09@mail.taipei.gov.tw |  |  |  |  |  |
|                   | . 下載行動版APP                                                      |  |  |  |  |  |
| 同 市政大樓車輛調派        | 冷 下載PC版即時通                                                      |  |  |  |  |  |
|                   | 🚱 個人化設定                                                         |  |  |  |  |  |
|                   | (✿) 密碼變更                                                        |  |  |  |  |  |
|                   |                                                                 |  |  |  |  |  |
|                   | ② 行動裝置設定                                                        |  |  |  |  |  |
|                   | ↔ MOTP動態密碼管理                                                    |  |  |  |  |  |
|                   | 🚱 切換代理與兼職角色                                                     |  |  |  |  |  |
|                   | ▲ 深色模式                                                          |  |  |  |  |  |
|                   | [→ 登出                                                           |  |  |  |  |  |